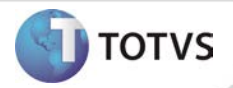

# ASO via WEB

| Produto  | : | TOTVS ® SST Web + Aleta ASO + 11.9.0.0 |                    |   |          |
|----------|---|----------------------------------------|--------------------|---|----------|
| Chamado  | : | P119SSTWEB/REQ-6                       | Data da publicação | : | 07/02/13 |
| País(es) | : | Brasil                                 | Banco(s) de Dados  | : | Oracle   |

# Importante

Esta melhoria depende de execução da atualização do sistema para a versão conforme descrita neste documento, de acordo com os **Procedimentos para Implementação**.

Implementada a utilização da Aleta ASO do paciente no módulo WEB. Nessa aleta é possível realizar o atendimento dos exames e ASO's agendados via web. É possível visualizar todos os ASO's do paciente em atendimento, contemplando seus antecedentes pessoais, familiares, profissionais, exames físicos, questionários e indexação de multimídia do paciente.

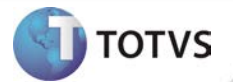

#### **PROCEDIMENTOS PARA IMPLEMENTAÇÃO**

## Importante

Antes de executar a atualização é recomendável realizar o backup do banco de dados bem como dos arquivos do Sistema(executáveis, dlls e arquivos de configuração):

Realizar a atualização antes no ambiente de homologação e, posterior à devida validação, no ambiente de produção.

#### Instruções (para o produto Saúde e Segurança do Trabalho).

- a) Execute o script que segue anexo, na base de dados de *homologação* do Personal Med.
  OBS: o script gera um log em C:\, sendo assim, solicitamos que após a atualização, o log seja encaminhado para análise.
- b) Faça o download dos aplicativos e dll's que constam nos links em anexo e descompacte-os no diretório do Personal Med.
  OBS: os aplicativos e dll's devem ser atualizados no servidor de aplicação.

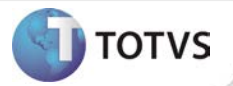

### ATUALIZAÇÕES DO UPDATE/COMPATIBILIZADOR

1. Criação ou Alteração de Arquivos.

| Operação  | Local/Arquivo                           | Versão |
|-----------|-----------------------------------------|--------|
| Alteração | FindSchedules.js                        | 13340  |
| Criação   | ISSTAgendamentoPacienteParametro.cs     | 13340  |
| Alteração | ISSTFacadeAgendamentoAsoBL.cs           | 13340  |
| Alteração | SSTAgendamentoAsoBL.cs                  | 13340  |
| Criação   | SSTAgendamentoPacienteParametroProxy.cs | 13340  |
| Alteração | SSTFacadeAgendamentoAsoBL.cs            | 13340  |
| Alteração | TOTVS.SST.Entidades.csproj              | 13340  |
| Alteração | TOTVS.SST.Gateway.csproj                | 13340  |
| Alteração | Treatment.cshtml                        | 13340  |
| Alteração | Treatment.js                            | 13340  |

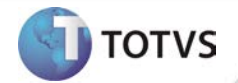

### PROCEDIMENTOS PARA CONFIGURAÇÃO

Não se aplica.

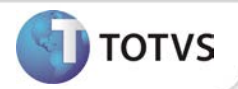

### PROCEDIMENTOS PARA UTILIZAÇÃO

#### Aleta ASO

- 1. Na página inicial do módulo WEB insira suas informações de login e Senha.
- 2. Selecione a opção Paciente/ASO.
- 3. A página de atendimento do paciente será carrega com todos os seus ASO's.

#### Atendimentos do ASO

Na listagem de ASO's do paciente é possível expandir cada ASO, para visualização de seus exames, e também abrir a ficha clínica detalhada para visualização.

Informações detalhadas sobre os procedimentos descritos acima estão disponíveis no Help do produto, e no Boletim Técnico sobre a funcionalidade ASO.

#### **INFORMAÇÕES TÉCNICAS**

| Tabelas Utilizadas              | ASO001_FICHA_CLINICA, ASO002_FORM_FICHA_CLINICA,<br>ASO003_FICHA_CLINICA_ASO, ASO004_RESPOSTA_ASO,<br>ASO005_REALIZACAO_EXAMES, CLINI_13, CO050001, CO050002, CO050003,<br>CO050004, CO050005, CO050006, CO050007, CO050008, CO050009,<br>CO050010, CO050011, EXAMNORMALVALUES, FIN_17, GRUPO_PERGUNTA,<br>LABEXAM, MULTIMIDIA, PERGUNTA, RESPOSTA, US01 |
|---------------------------------|----------------------------------------------------------------------------------------------------|
| Funções Envolvidas              | Aleta ASO                                                                                                    |
| Sistemas Operacionais/Navegador | Windows 7 <sup>®</sup> /Todos.                                                                                                    |